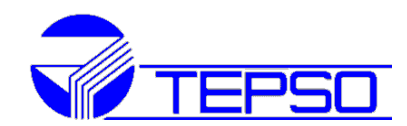

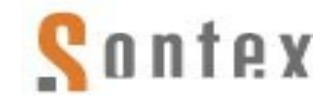

## SONTEX ARVESTITE NÄITUDE KAUGLUGEMINE

Juhend

Eelnevalt on arvutisse on juba tõmmatud fail SONTEXi mõõturite viimaste andmetega kas:

- läbi oma FTP-serveri
- otse läbi USB-kaabli
- saadud on fail TEPSO serverist

Olgu selle faili nimi näiteks: **13879841\_2014-05-02\_181550.ini** ja on teada teada, kus see fail nüüd Su arvutis asub (näiteks folderis: **Dokumendid** või kus iganes...).

Mõõturite näitude vaatlemiseks on vaja alla laadida (ja paigaldada) kaks vabavara:

- Tarkvara Tools646 (aadressilt: http://sontex.ch/downloads\_d.html
- LibreOffice Calc (aadressilt http://et.libreoffice.org/

| 1. Käivita Tool | s646 |
|-----------------|------|
| topeltklikiga   |      |

| 📲 I 💽 🚺 🖛 I 👘   | Tools64                           | 6_Viewer_V1.4.0.12             |                                | - 🗆 ×            |
|-----------------|-----------------------------------|--------------------------------|--------------------------------|------------------|
| Fail Avaleht    | Jagamine Vaade                    |                                |                                | ^ <b>(</b> )     |
|                 | Teisalda asukohta - X Kustuta -   |                                | Vali kõi                       | ik<br>midagi     |
| Kopeeri Kleebi  | 📔 Kopeeri asukohta 👻 📑 Nimeta ü   | mber Uus Atri<br>kaust         | 👻 🤹 📲 Pööra v                  | alik             |
| Lõikelaud       | Korraldamine                      | Uus                            | Avamine Valimi                 | ne               |
| € ⋺ - ↑ 🎚       | ▶ UTILIIDID ▶ Tools646_Viewer_V1. | 4.0.12                         | v C                            | Otsi kohast To 🔎 |
| 🔶 Lemmikud ^    | Nimi                              | Muutmiskuu                     | päev Tüüp                      | Maht ^           |
| 🔒 Allalaaditu   | 🌗 Data                            | 5.02.2014 10:1                 | 12 Failikaust                  |                  |
| Töölaud         | 퉬 Firmware                        | 5.02.2014 10:1                 | 12 Failikaust                  |                  |
| 🕥 Viimatised    | DataDevicesFrom646ToTable         | 5.02.2014 10:1                 | 12 XSL-laadileht               | 712 kB           |
|                 | 避 DataMainFrom646ToTable          | 5.02.2014 10:1                 | 12 XSL-laadileht               | 14 kB            |
| ConeDrive       | 🔳 Language                        | 5.02.2014 10:1                 | 12 OpenOffice.org 1.           | 614 kB           |
| Dokumen         | 🔳 List646AndModem                 | 5.02.2014 10:1                 | 12 OpenOffice.org 1            | 1 kB             |
|                 | 🚰 msxsl                           | 5.02.2014 10:1                 | 12 Rakendus                    | 25 kB            |
| 🜏 Kodurühm      | 🔁 Tools646 User guide DE 19-10-2  | <b>013</b> 5.02.2014 10:1      | 12 Adobe Acrobat D             | 1 597 kB         |
|                 | 🔁 Tools646 User guide EN 15-10-2  | 5.02.2014 10:1                 | 12 Adobe Acrobat D             | 1 594 kB         |
| 🖳 SEE ARVUTI    | 🔁 Tools646 User guide IT 19-10-20 | 5.02.2014 10:1                 | 12 Adobe Acrobat D             | 1 475 kB         |
| 🔒 Allalaaditu   | Tools646.DE                       | 5.02.2014 10:1                 | 12 DE-fail                     | 664 kB           |
| 📄 Dokumen       | S Tools646                        | 5.02.2014 10:1                 | 12 Rakendus                    | 2 119 kB         |
| 🏴 inna (iarvu   | Tools646.FR                       | ili kirieldus: Configuration t | cools for radio central unit 6 | 46 666 kB        |
| 🚏 Julia (julia- | Tools646                          | tevőte: Sontex SA              | Solo for faulo central unit o  | 1 kB             |
| 🔰 Muusika       | Tools646 IT Fa                    | ili versioon: 1.4.0.12         | 5.25                           | 660 LR           |
| 16 üksust       | N Lo                              | aht: 2.06 MB                   | 2:20                           |                  |
|                 | _                                 |                                |                                |                  |

## 2. Avaaknal vali Devices values

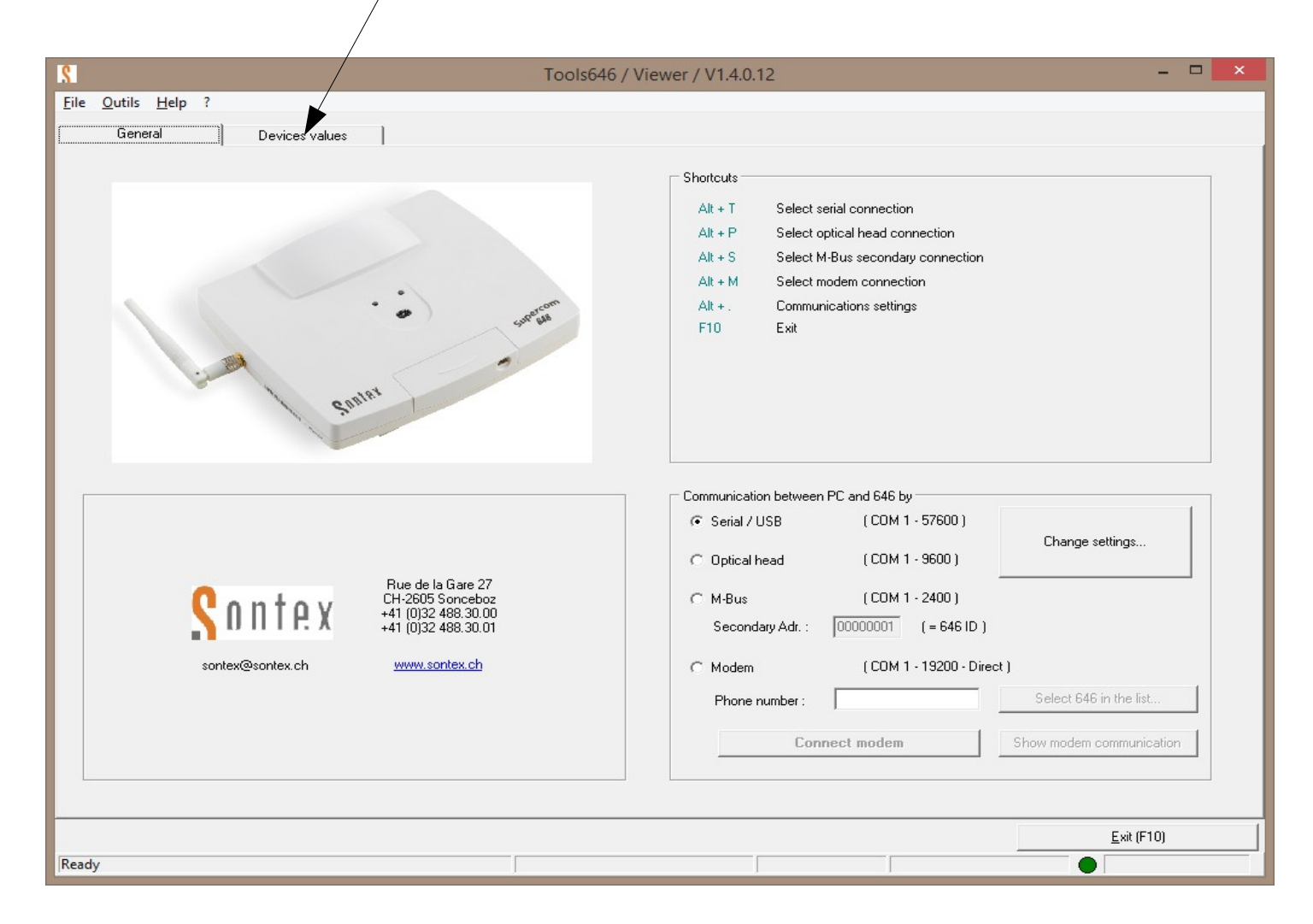

## 3. Vali Devices values, Read devices values, File sent by GPRS... \_ □ Tools646 / Viewer / V1.4.0.12 × Outils Help ? File Devices values General Read the devices values saved in the central 🔽 4. Vajuta: Browse ja vali seesama s contained in the radio central unit 646 or from a file sent by the central 646 on a FTP server (file.ini), please follow the oma .ini fail oma elect if the data will by read directly from a 646 connected to the PC or from a FTP file (the FTP file must be located on your PC). elect the language of the head or that will be present in the Excel file. elect the destination folder and filename for the generated files [.xml and .rly] arvutist sija aknasse he values and saves them in different files Tools646 will then read Read devices value Separators symbol From C Central 646 directly connected 5. Vajuta: File sent by GPRS on a FTP server (file .ini) Browse ja vali sihtkoht arvutis C:\Users\Märt\Desktop\Parajasti pooleli\13879841\_2014-05-02\_181550.ini Browse kuhu konverteeritud uued Excel headers language Show/modify header translation tekstifailid andmetega Select headers language for the created files : English kirjutatakse (vaikimisi on sama Destination folder for the files Browse C:\Users\Märt\Desktop\Parajasti pooleli\13879841\_2014-05-02\_181550.xml folder kus .ini asub Open files with Excel automatically after conversion (will works only if ".rlv" file are associated with Excel) Read devices values 6. Vajuta Read devices values <u>E</u>xit (F10) Ready

Algab mõni sekund kestev andmete konverteerimine, mis lõpeb kui taassüttib roheline tuli. Nüüd võid vajutada Exit või lihtsalt Tools646 programm alla minimiseerida.

7. Konverteerimise tulemusena luuakse rida tekstifaile, mis omavad sama nime, kuid lisaks veel lõpus ka SONTEX seadme tüübitähist. Failidel on laiendiks .rlv. <u>Iga</u> kasutusel oleva SONTEX seadmetüübi kohta luuakse oma fail ja lisaks veel üks üldine.

Näiteks kui kasutusel on ainult veearvestite kauglugemine, luuakse failid:

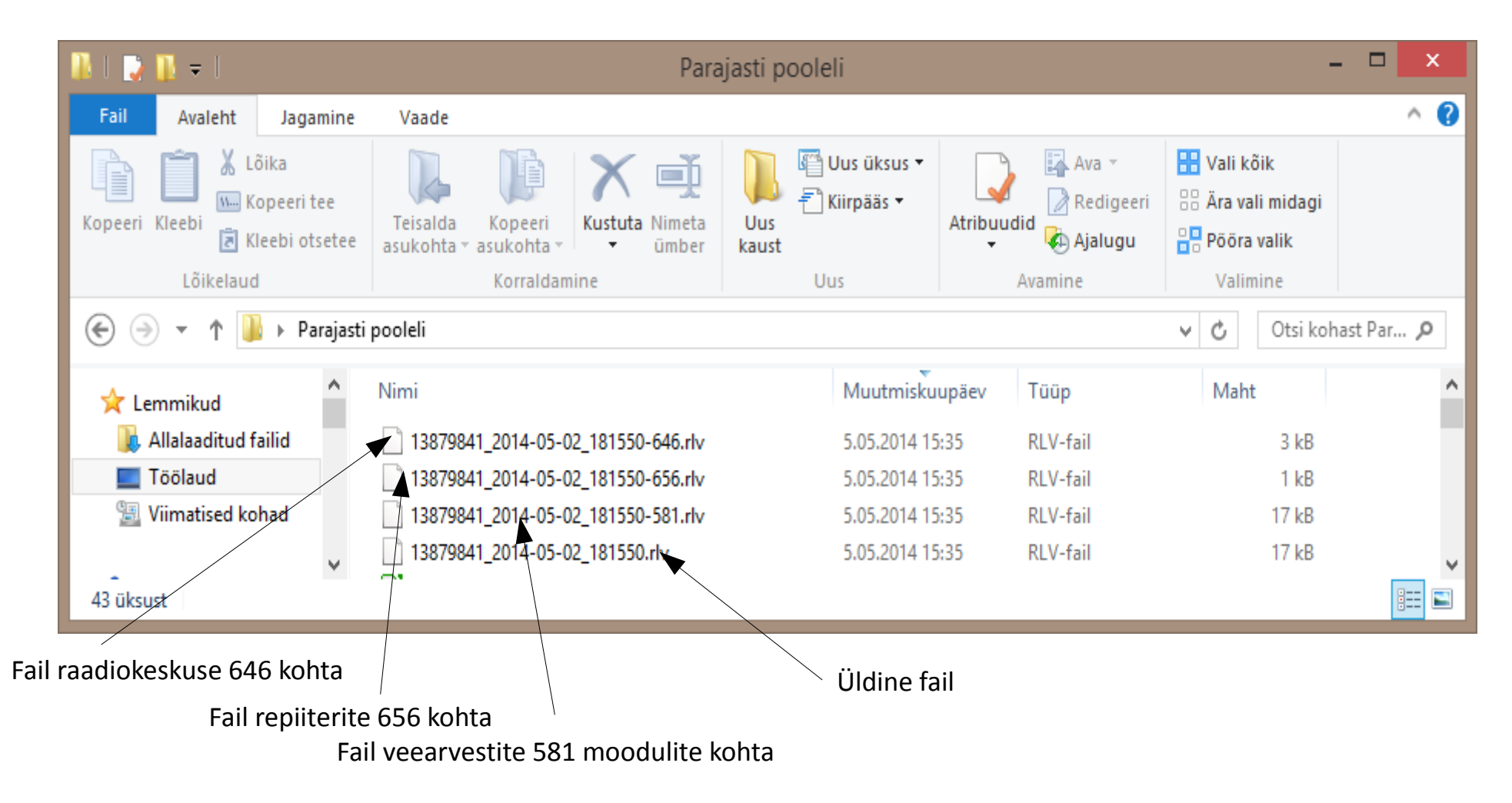

| Automaatne failinimi koosneb:                           | Keskuse 646 seerianumber                            | Kuupäev            | Kellaaeg       | SONTEX seadme tüüp |
|---------------------------------------------------------|-----------------------------------------------------|--------------------|----------------|--------------------|
| 8. Nüüd tuleb avada tab                                 | elarvutusprogramm                                   | Libre Office Ca    | alc. Avame rie | id huvitava        |
| tekstifaili veearvestite n<br>Selleks valime File, Ava, | äitudega <b>13879841</b><br>Kõik failid <u>A</u> va | _2014-05-02_1<br>/ | 181550-581.rl  | v                  |

|                       |                               | Avamine                                   |                |                     | ×    |
|-----------------------|-------------------------------|-------------------------------------------|----------------|---------------------|------|
| 🔄 🌛 🔻 🕇 🌗 🕨 Parajast  | ti pooleli                    |                                           | ✓ C Otsi kohas | t Parajasti pooleli | ٩    |
| Korralda 🔻 Uus kaust  |                               |                                           |                | •                   | ۲    |
| Rakenduste lingid     | ▲ Nimi                        | Muutmiskuu                                | päev Tüüp      | Maht                | ^    |
| 🐌 Soo                 | 13879841_2014-05-02_181\$50-6 | 546.rlv 5.05.2014 15:                     | 35 RLV-fail    | 3 kB                | - 11 |
|                       | 13879841_2014-05-02_181550-0  | 556.rlv 5.05.2014 15:                     | 35 RLV-fail    | 1 kB                |      |
| 쑦 Lemmikud            | 13879841_2014-05-02_181550-5  | 581.rlv 5.05.2014 15:                     | 35 RLV-fail    | 17 kB               |      |
| 🗼 Allalaaditud failid | 13879841_2014-05-02_181550.r  | lv Tüüp: RLV-fail                         | RLV-fail       | 17 kB               |      |
| <b>T</b> 1 1          | Kirjutuskaitstud              | Maht: 16.5 kB<br>Muutmiskuupäev: 5.05.201 | 14 15:35       |                     | Ť    |
| <u>F</u> aili nimi:   |                               |                                           | ✓ Kõik failid  |                     | ~    |
|                       |                               | Version                                   | ✓ <u>A</u> va  | Loobu               |      |

Tekstifail tabelarvutusprogrammiga aga nii lihtsalt ei avane. Küsitakse lisaandmeid kirjete eraldamise sätete kohta:

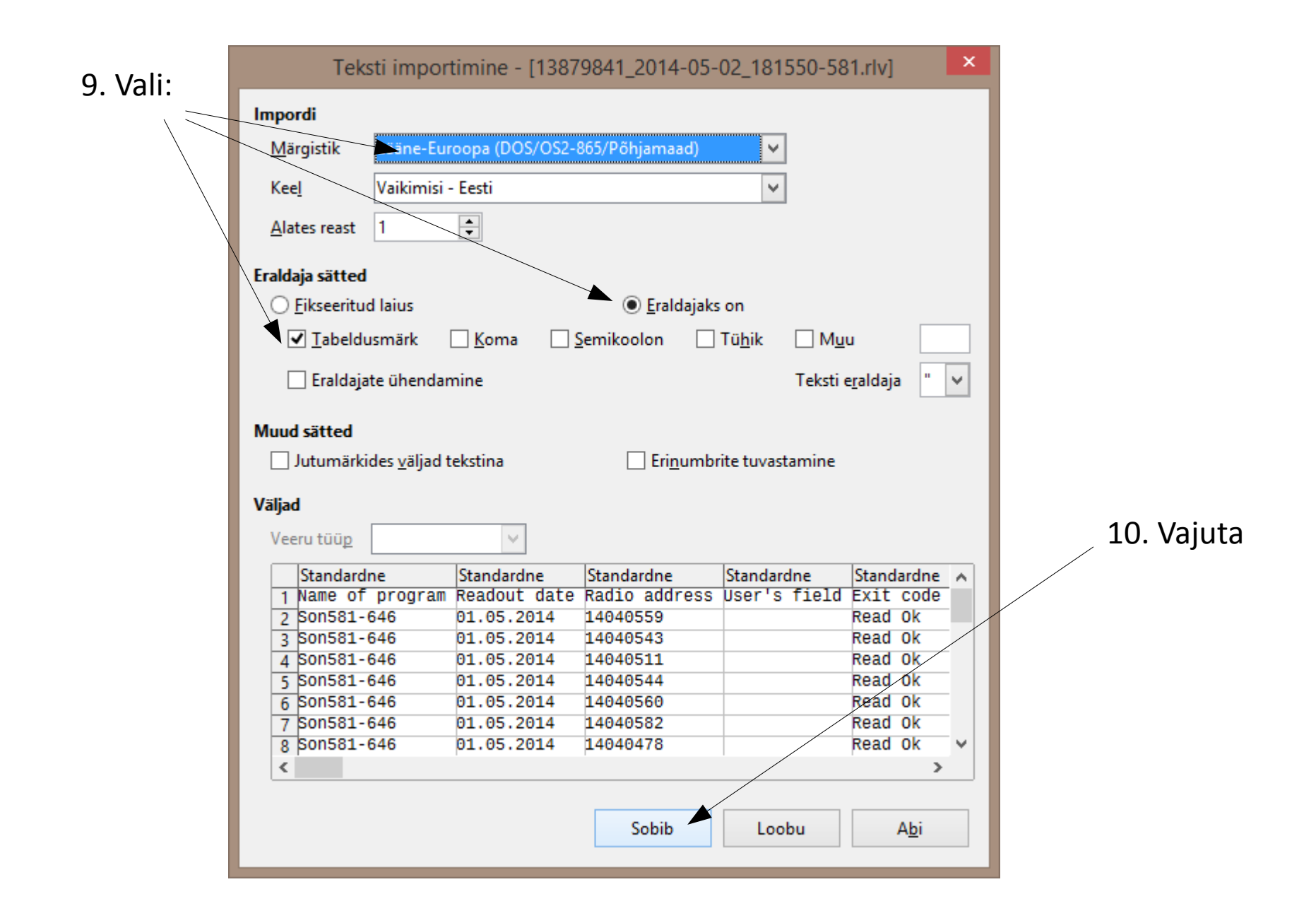

| Redigeennine V | aade <u>L</u> isamine V <u>o</u> | rmindus <u>T</u> ööriist | ad Andmed Aken      | Abi        |                 |                     |                |        |      |              |                 |             |                  |                 |                |                 |           |
|----------------|----------------------------------|--------------------------|---------------------|------------|-----------------|---------------------|----------------|--------|------|--------------|-----------------|-------------|------------------|-----------------|----------------|-----------------|-----------|
| ·              |                                  | E 10 MBC                 |                     |            | ÷ -   ଲ :  :    | r i 🖉 🔽 🔺 📾         |                |        |      |              |                 |             |                  |                 |                |                 | -         |
|                |                                  |                          |                     |            | Call 549 5      |                     |                |        |      |              |                 |             |                  |                 |                |                 |           |
| Arial          | ✓ 10 ✓                           | BIU                      |                     | J %        |                 | 🗄 • 📕 • 🚈 •         |                |        |      |              |                 |             |                  |                 |                |                 |           |
| ~              | <u>≸</u> Σ = Nor                 | mal                      |                     |            |                 |                     |                |        |      |              |                 |             |                  |                 |                |                 | _         |
| A              | B                                | С                        | DE                  | F          | G H             | I   J               | K              | LM     | N    | 0            | Р               | 0           | R                | S               | T              | U               |           |
| Name of progra | Readout date R                   | adio address U           | se Exit code (Error | Serial nut | Identificat Man | u* Dev* Device type | Date and time  | St Fra | Reed | Operating me | od⊁ Set day     | Volume unit | Volume at set da | v Current volun | Monthly volume | . Monthly volur | me .21    |
| Son581-646     | 1.5.14                           | 14040559                 | Read Ok             | 14040559   | 14252360 SON    | 20 Water            | 18:15 01.05.14 | 0 No   | No   | Normal       | 200, 2000, 2000 | m3          |                  | 00000 230       | 00000 179      | 00000 031       | 100 - 2 1 |
| Son581-646     | 1.5.14                           | 14040543                 | Read Ok             | 14040543   | 14205030 SON    | 20 WarmWater        | 18:15 01.05.14 | 0 No   | No   | Normal       |                 | m3          |                  | 00000 254       | 00000 222      | 00000 031       | 0         |
| Son581-646     | 1.5.14                           | 14040511                 | Read Ok             | 14040511   | 14252358 SON    | 20 Water            | 18:15 01.05.14 | 0 No   | No   | Normal       |                 | m3          |                  | 00000.107       | 00000 088      | 00000 031       | 0         |
| Son581-646     | 1.5.14                           | 14040544                 | Read Ok             | 14040544   | 14205037 SON    | 20 WarmWater        | 18:15 01.05.14 | 0 No   | No   | Normal       |                 | m3          |                  | 00000.063       | 00000.053      | 00000 031       | 0         |
| Son581-646     | 1.5.14                           | 14040560                 | Read Ok             | 14040560   | 14252353 SON    | 20 Water            | 18:15 01.05.14 | 0 No   | No   | Normal       |                 | m3          |                  | 00000 333       | 00000 222      | 00000 031       |           |
| Son581-646     | 1.5.14                           | 14040582                 | Read Ok             | 14040582   | 14205026 SON    | 20 WarmWater        | 18:15 01.05.14 | 0 No   | No   | Normal       |                 | m3          |                  | 00000.198       | 00000 121      | 00000 031       |           |
| Son581-646     | 1.5.14                           | 14040478                 | Read Ok             | 14040478   | 14252314 SON    | 20 Water            | 18:15 01.05.14 | 0 No   | No   | Normal       |                 | m3          |                  | 00000.074       | 00000 052      | 00000 031       |           |
| Son581-646     | 1.5.14                           | 14040510                 | Read Ok             | 14040510   | 14205036 SON    | 20 WarmWater        | 18:15 01.05.14 | 0 No   | No   | Normal       |                 | m3          |                  | 00000.036       | 00000.032      | 00000.031       | (         |
| Son581-646     | 1.5.14                           | 14040536                 | Read Ok             | 14040536   | 14252350 SON    | 20 Water            | 18:15 01.05.14 | 0 No   | No   | Normal       |                 | m3          |                  | 00000.520       | 00000.378      | 00000.031       | 0         |
| Son581-646     | 1.5.14                           | 14040578                 | Read Ok             | 14040578   | 14206180 SON    | 20 WarmWater        | 18:15 01.05.14 | 0 No   | No   | Normal       |                 | m3          |                  | 00000.428       | 00000.307      | 00000.031       | 0         |
| Son581-646     | 1.5.14                           | 14040492                 | Read Ok             | 14040492   | 14252318 SON    | 20 Water            | 18:15 01.05.14 | 0 No   | No   | Normal       |                 | m3          |                  | 00000.099       | 00000.060      | 00000.031       |           |
| Son581-646     | 1.5.14                           | 14040547                 | Read Ok             | 14040547   | 14205035 SON    | 20 WarmWater        | 18:15 01.05.14 | 0 No   | No   | Normal       |                 | m3          |                  | 00000.121       | 00000.080      | 00000.031       | 0         |
| Son581-646     | 1.5.14                           | 14040517                 | Read Ok             | 14040517   | 14252361 SON    | 20 Water            | 18:15 01.05.14 | 0 No   | No   | Normal       |                 | m3          |                  | 00000.632       | 00000.372      | 00000.031       | 0         |
| Son581-646     | 1.5.14                           | 14040558                 | Read Ok             | 14040558   | 14205028 SON    | 20 WarmWater        | 18:15 01.05.14 | 0 No   | No   | Normal       |                 | m3          |                  | 00000.382       | 00000.275      | 00000.031       | 0         |
| Son581-646     |                                  |                          | Not read or error   |            | 13368316 SON    | 20 Water            |                | 1      |      |              |                 |             |                  |                 |                |                 | -         |
| Son581-646     |                                  |                          | Not read or error   |            | 14040432 SON    | 20 Water            |                | 1      |      |              |                 |             |                  |                 |                |                 |           |
| Son581-646     |                                  |                          | Not read or error   |            | 14040433 SON    | 20 Water            |                | 1      |      |              |                 |             |                  |                 |                |                 |           |
| Son581-646     | 1.5.14                           | 14040529                 | Read Ok             | 14040529   | 14252288 SON    | 20 Water            | 18:16 01.05.14 | 0 No   | No   | Normal       |                 | m3          |                  | 00000.788       | 00000.546      | 00000.031       | 0         |
| Son581-646     | 1.5.14                           | 14040539                 | Read Ok             | 14040539   | 14205031 SON    | 20 WarmWater        | 18:16 01.05.14 | 0 No   | No   | Normal       |                 | m3          |                  | 00000.247       | 00000.175      | 00000.031       | (         |
| Son581-646     | 1.5.14                           | 14040512                 | Read Ok             | 14040512   | 14252354 SON    | 20 Water            | 18:16 01.05.14 | 0 No   | No   | Normal       |                 | m3          |                  | 00000.334       | 00000.250      | 00000.031       | 0         |
| Son581-646     | 1.5.14                           | 14040526                 | Read Ok             | 14040526   | 14206183 SON    | 20 WarmWater        | 18:16 01.05.14 | 0 No   | No   | Normal       |                 | m3          |                  | 00000.128       | 00000.102      | 00000.031       | (         |
| Son581-646     | 1.5.14                           | 14040527                 | Read Ok             | 14040527   | 14252320 SON    | 20 Water            | 18:16 01.05.14 | 0 No   | No   | Normal       |                 | m3          |                  | 00000.348       | 00000.348      | 00000.031       | 0         |
| Son581-646     | 1514                             | 14040534                 | Read Ok             | 14040534   | 14205034 SON    | 20 WarmWater        | 18-16 01 05 14 | 0 No   | No   | Normal       |                 | m3          |                  | 00000 171       | 00000 171      | 00000 031       | 0         |
| P P Lent I V   | /                                |                          |                     |            |                 |                     |                |        |      |              |                 |             |                  |                 |                |                 | )         |

11. Nüüd tuleb kohe sorteerida kogu tabel **Serial number** alusel (veerg C) kasvavalt:

| (sest kui see ununeb, tekib edaspidi paras segadus) |                |                 |                    |                    |                  |                 |                    |          | Lugemis          | hetk                   | Näide             | ud lugemisł    | Eelmise kuu näidu |                  |       |
|-----------------------------------------------------|----------------|-----------------|--------------------|--------------------|------------------|-----------------|--------------------|----------|------------------|------------------------|-------------------|----------------|-------------------|------------------|-------|
| )<br>)                                              |                |                 |                    |                    |                  | 13879841 2      | 014-05-02 181550-  | -581.r   | areOffice Calc   |                        |                   |                |                   |                  | ×     |
|                                                     | ada Lisanina V |                 | ad Andread Ale     | - Ahi /            |                  |                 |                    |          |                  |                        |                   |                |                   |                  | ~     |
|                                                     |                |                 |                    |                    |                  |                 | -                  |          |                  |                        |                   |                |                   |                  | ~     |
| 🖬 • 🖻 • 📴 • 📙                                       |                | 88 5 8          | / 🕷 🗄 🛅 🏏          | 着 í 🍫 🔹 🐡          | -   🔊 👯 👯        | 💣 🔽   🔶 📹       |                    |          |                  |                        |                   |                |                   |                  |       |
| Arial                                               | ✓ 10 ✓         | BIU             |                    |                    |                  | 🖷 • 📰 • 🚈 •     |                    |          |                  |                        |                   |                |                   |                  |       |
|                                                     | 2 S - 01       | 05 2014         | /                  |                    |                  |                 |                    |          |                  |                        |                   |                | //                | /                |       |
| · ·                                                 | 372 Z - 01.    |                 |                    | F                  | G H              |                 | K II               | MN       | 0                |                        | R                 | s              | т                 | 1                |       |
| Name of program                                     | *Readout date  | Radio address U | se Exit code (Erro | or≯ Serial nu•le   | lentificat• Manu | Dev Device type | Date and time St I | Frau     | d e Operating mo | od⊁Set day Volume unit | /olume at set day | Current volume | Monthly volume -1 | Monthly volume - | 2►M ^ |
| Son581-646                                          | 1.5.14         | 14040470        | Read Ok            | 14040470           | 14252349 SON     | 20 Water        | 18:17 01.05.14 01  | No No    | Normal           | m3                     |                   | 0.522          | 0.375             | 0.051            | Õ     |
| Son581-646                                          | 1.5.14         | 14040474        | Read Ok            | 14040474           | 14206192 SON     | 20 WarmWater    | 18:17 01.05.14 01  | No No    | Normal           | m3                     |                   | 0,264          | 0,223             | 0,052            | 01    |
| Son581-646                                          | 1.5.14         | 14040478        | Read Ok            | 14040478           | 14252314 SON     | 20 Water        | 18:15 01.05.14 01  | No No    | Normal           | m3                     |                   | 0,074          | 0,052             | 0,031            | 01    |
| Son581-646                                          | 1.5.14         | 14040479        | Read Ok            | 14040479           | 14252313 SON     | 20 Water        | 18:19 01.05.14 01  | No No    | Normal           | m3                     |                   | 0,405          | 0,111             | 0,031            | 01    |
| Son581-646                                          | 1.5.14         | 14040487        | Read Ok            | 14040487           | 14252356 SON     | 20 Water        | 18:18 01.05.14 01  | No No    | Normal           | m3                     |                   | 0,258          | 0,18              | 0,031            | 01    |
| Son581-646                                          | 1.5.14         | 14040492        | Read Ok            | 14040492           | 14252318 SON     | 20 Water        | 18:15 01.05.14 01  | No No    | Normal           | m3                     |                   | 0,099          | 0,06              | 0,031            | 01    |
| Son581-646                                          | 1.5.14         | 14040495        | Read Ok            | 14040495           | 14252324 SON     | 20 Water        | 18:19 01.05.14 01  | No No    | Normal           | m3                     |                   | 0,428          | 0,306             | 0,031            | 01    |
| Son581-646                                          | 1.5.14         | 14040496        | Read Ok            | 14040496           | 14205079 SON     | 20 WarmWater    | 18:20 01.05.14 01  | No No    | Normal           | m3                     |                   | 0,222          | 0,128             | 0,031            | 01    |
| Son581-646                                          | 1.5.14         | 14040497        | Read Ok            | 14040497           | 14252369 SON     | 20 Water        | 18:18 01.05.14 01  | No No    | Normal           | m3                     |                   | 0,549          | 0,343             | 0,031            | 01    |
| Son581-646                                          | 1.5.14         | 14040499        | Read Ok            | 14040499           | 14252326 SON     | 20 Water        | 18:21 01.05.14 01  | No No    | Normal           | m3                     |                   | 0,195          | 0,139             | 0,031            | 01    |
| Son581-646                                          | 1.5.14         | 14040500        | Read Ok            | 14040500           | 14252365 SON     | 20 Water        | 18:21 01.05.14 01  | No No    | Normal           | m3                     |                   | 0,159          | 0,089             | 0,031            | 01    |
| Son581-646                                          | 1.5.14         | 14040503        | Read Ok            | 14040503           | 14252311 SON     | 20 Water        | 18:16 01.05.14 01  | No No    | Normal           | m3                     |                   | 0,237          | 0,18              | 0,031            | 01    |
| Son581-646                                          | 1.5.14         | 14040510        | Read Ok            | 14040510           | 14205036 SON     | 20 WarmWater    | 18:15 01.05.14 01  | No No    | Normal           | m3                     |                   | 0,036          | 0,032             | 0,031            | 01    |
| Son581-646                                          | 1.5.14         | 14040511        | Read Ok            | 14040511           | 14252358 SON     | 20 Water        | 18:15 01.05.14 01  | No No    | Normal           | m3                     |                   | 0,107          | 0,088             | 0,031            | 01    |
| Son581-646                                          | 1.5.14         | 14040512        | Read Ok            | 14040512           | 14252354 SON     | 20 Water        | 18:15 02.05.14 01  | No No    | Normal           | m3                     |                   | 0,334          | 0,25              | 0,031            | 01    |
| Son581-646                                          | 1.5.14         | 14040515        | Read Ok            | 14040515           | 14205074 SON     | 20 WarmWater    | 18:15 03.05.14 0   | No No    | Normal           | m3                     |                   | 0,433          | 0,291             | 0,031            | 01    |
| Son581-646                                          | 4.1.14         | 14040517        | Read Ok            | 14040517           | 14252361 SON     | 20 Water        | 18:15 04.05.14 0   | No No    | Normal           | m3                     |                   | 0,632          | 0,372             | 0,031            | 01    |
| Son581-646                                          | 1.5.14         | 14040520        | Read Ok            | 14040520           | 14206187 SON     | 20 WarmWater    | 18:21 01.05.14 01  | No No    | Normal           | m3                     |                   | 0,17           | 0,122             | 0,031            | 01    |
| Son581-646                                          | 1.5.14         | 14040523        | Read Ok            | 14040523           | 14252317 SON     | 20 Water        | 18:18 01.05.14 01  | No No    | Normal           | m3                     |                   | 0,301          | 0,181             | 0,031            | 01    |
| Son581-646                                          | 1.5.14         | 14040525        | Read Ok            | 14040525           | 14205038 SON     | 20 WarmWater    | 18:18 01.05.14 01  | No No    | Normal           | m3                     |                   | 0,057          | 0,043             | 0,031            | 01    |
| Son581-646                                          | 1.5.14         | 14040526        | Read Ok            | 14040526           | 14206183 SON     | 20 WarmWater    | 18:16 01.05.14 01  | No No    | Normal           | m3                     |                   | 0,128          | 0,102             | 0,031            | 01    |
| E N Leht 1 /                                        | 1 1 14         | 4 40 405 37     | D                  | 44040507           | 44050000         | 2011/           | 40.40.04.05.44     | NIL INIL | N1               |                        |                   | 0.240          | 0.240             | 0.024            | > 1   |
|                                                     | /              |                 |                    | <b>S</b>           |                  |                 |                    |          |                  |                        |                   |                |                   |                  |       |
| Cutsing ↓ / □ ○ ↓                                   | • T 🖻   🗞 •    | ▼               |                    | ≪<br>1   @ ] €   4 |                  |                 |                    |          |                  |                        |                   |                |                   |                  |       |

Sul olemas ka TEPSO poolt saadud paigaldusprotokoll, kus on arvesti mooduli seerianumbrid ja selle vastav korter, korterisse paigaldatud arvesti (jaotur, külma vee arvesti, sooja vee arvesti, soojusarvesti, jne.).

**Ka see fail on Sul kindlasti eelnevalt sorditud seerianumbrite alusel,** kasvavalt. Nüüd need kaks, sarnaselt sorditud faili, raadioaadresside põhiselt ühendada saad tulemusena teada, millises korteris on milline veearvesti (mingi muu mõõturi) näit.

## Edasine on korteriühistu enda teha ja arendada.

Märkused:

- Kõik eelnev on edukalt testitud arvutis, milles on operatsioonisüsteemiks Windows 8.1
- MS Excel avab muidugi samuti .rlv tekstifaile kui Excel on olemas siis enne LibreOffice allalaadimist proovige!
- OpenOffice samas mitte kõik versioonid ei ava neid probleemideta (v3.4.1 näiteks ei tööta!). Ülalkirjeldatud LibreOffice v4.2.3 aga tegutseb probleemideta testitud!
- Olenevalt arvuti sedistusest, võib olla probleeme näitude kümnendkohtade eraldamises täisarvust (komaga või punktiga). Sel juhul Vali kõik ja Otsi ja asenda (Find and replace): punkt asenda komaga (või vastupidi)!